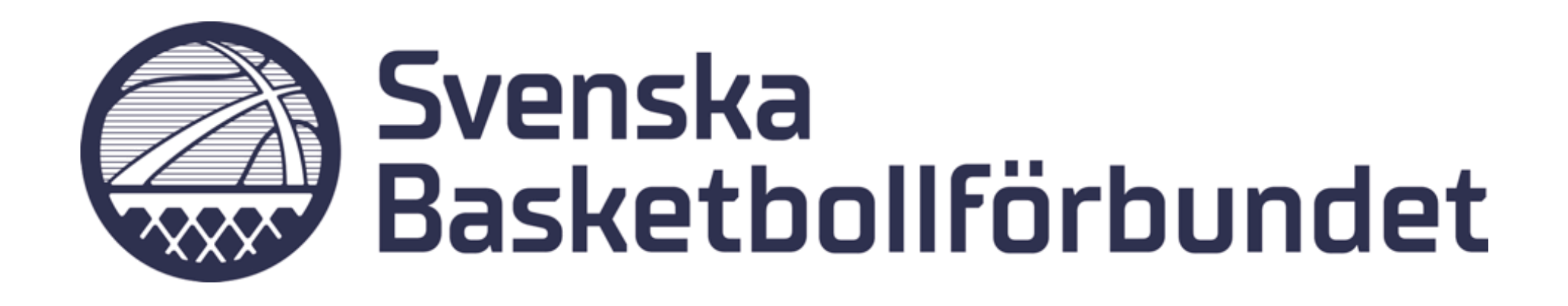

# **Manual** Skapa serier i Profixio

Länk till hjälpsidor online: https://profixio.helpdocs.io/article/mcol0fckuw-prepare-schedule

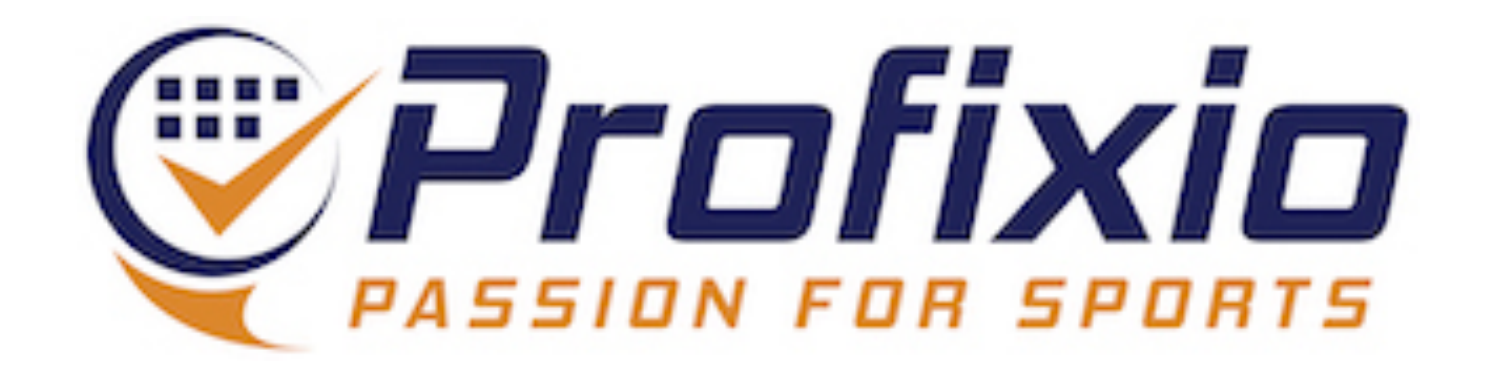

### Sätt upp serie

Inloggad som serieadministratör i Profixio League ser du nu ett nytt fönster, Prepare Schedule.

Det är via detta fönster som en/flera seriers grundförutsättningar sätts, dvs antal omgångar, tidsintervall per omgång samt avslutningsvis funktion för att skapa matcher.

De flikar som finns till vänster om "Prepare schedule" ska fyllas i precis på samma sätt som tidigare.

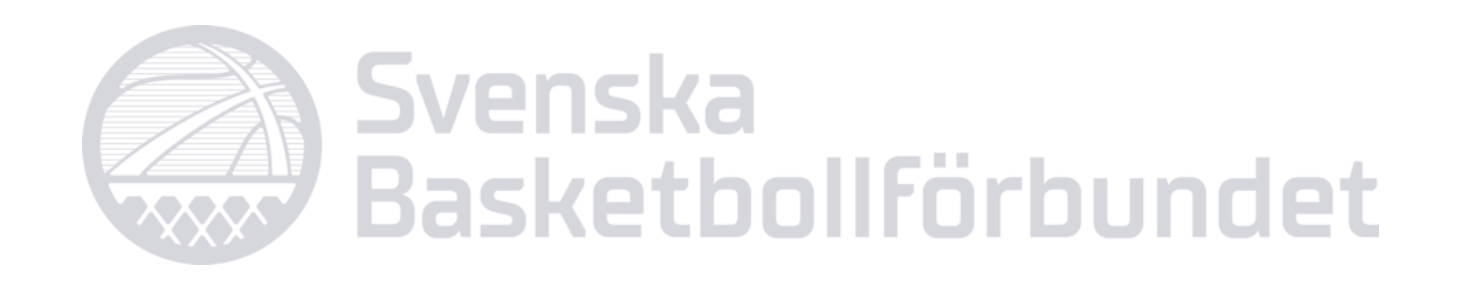

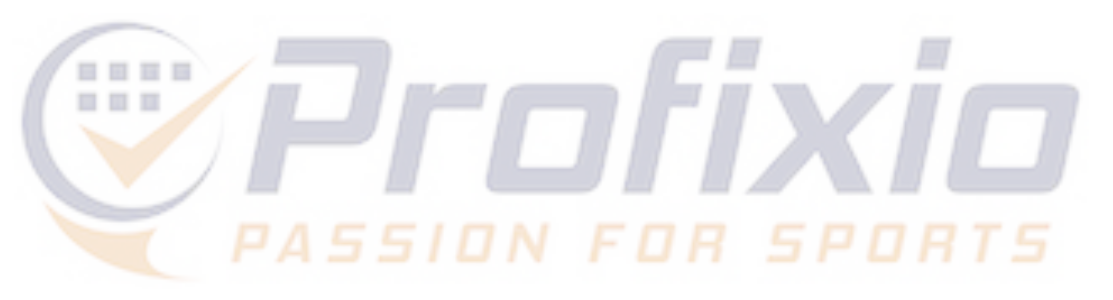

| HOME Dasic data                                          |            |           |                 | Basic     | data              |                      |                                   |              |               | Schedule                               |       | Referee   |             | 49           | Settings      |      |
|----------------------------------------------------------|------------|-----------|-----------------|-----------|-------------------|----------------------|-----------------------------------|--------------|---------------|----------------------------------------|-------|-----------|-------------|--------------|---------------|------|
| sague settings Teams registred in league Teams and venue |            |           |                 |           | ams and v         | enues Prepare sched  | ule Make playoff tree             |              |               |                                        |       |           |             |              |               |      |
| Do you want                                              | to use a   | play ke   | y?: Number      | r of time | 2<br>es to play o | eachother?: Week num | 3<br>ber for the first round?: En | nter default | match length: | 5<br>Set inactive weeks<br>-44-51-52-1 | 8:    | Re        | ady to make | the rounds   | s?:           |      |
| – Select weeks                                           | vou wai    | nt the ro | ounds to be pla | ved —     |                   | •                    | •                                 |              | •             |                                        |       | <b>i</b>  |             | )            |               |      |
|                                                          | <b>▲</b> φ | <b>ب</b>  | Round 🕈         | I 🥆       | W 9               | Week start-end 💡     | Active days                       | Ŷ            | Note          |                                        |       | Ŷ         | I 9         | Make sc      | hedule bas    | ed o |
|                                                          | 1          | 1         | Round 1         | ~         | 40                | 02/10-08/10          | All days                          |              |               |                                        |       |           | 2023        | Play         | order: Mir    | or   |
|                                                          | 2          | 1         | Round 2         | ~         | 41                | 09/10-15/10          | All days                          |              |               |                                        |       |           | 2023        |              |               | M    |
|                                                          | 3          | 1         | Round 3         | ~         | 42                | 16/10-22/10          | All days                          |              |               |                                        |       |           | 2023        | Select d     | avs with tir  | ne f |
|                                                          | 4          | 1         | Round 4         | ~         | 43                | 23/10-29/10          | All days                          |              |               |                                        |       |           | 2023        | Legal        | Pri           | 1    |
|                                                          | 5          | 1         | Round 5         | ~         | 45                | 06/11-12/11          | All days                          |              |               |                                        |       |           | 2023        |              |               |      |
|                                                          | 6          | 1         | Round 6         | ~         | 46                | 13/11-19/11          | All days                          |              |               |                                        |       |           | 2023        |              |               |      |
|                                                          | 7          | 1         | Round 7         | ~         | 47                | 20/11-26/11          | All days                          |              |               |                                        |       |           | 2023        |              |               |      |
|                                                          | 8          | 1         | Round 8         | ~         | 48                | 27/11-03/12          | All days                          |              |               |                                        |       |           | 2023        | ×            |               |      |
|                                                          | 9          | 1         | Round 9         | ~         | 49                | 04/12-10/12          | All days                          |              |               |                                        |       |           | 2023        |              |               |      |
|                                                          | 10         | 1         | Round 10        | ~         | 50                | 11/12-17/12          | All days                          |              |               |                                        |       |           | 2023        |              |               |      |
|                                                          | 11         | 1         | Round 11        | ~         | 2                 | 08/01-14/01          | All days                          |              |               |                                        |       |           | 2024        | $\checkmark$ |               |      |
|                                                          | 12         | 2         | Round 12        | ~         | 3                 | 15/01-21/01          | All days                          |              |               |                                        |       |           | 2024        | $\checkmark$ |               |      |
|                                                          | 13         | 2         | Round 13        | ~         | 4                 | 22/01-28/01          | All days                          |              |               |                                        |       |           | 2024        |              |               |      |
|                                                          | 14         | 2         | Round 14        | ~         | 5                 | 29/01-04/02          | All days                          |              |               |                                        |       |           | 2024        |              | Save          | ch   |
|                                                          | 15         | 2         | Round 15        | ~         | 6                 | 05/02-11/02          | All days                          |              |               |                                        |       |           | 2024        |              |               |      |
|                                                          | 16         | 2         | Round 16        | ~         | 7                 | 12/02-18/02          | All days                          |              |               |                                        |       |           | 2024        |              |               |      |
|                                                          | 17         | 2         | Round 17        | ~         | 8                 | 19/02-25/02          | All days                          |              |               |                                        |       |           | 2024        | Select of    | ne or more    | sou  |
|                                                          | 18         | 2         | Round 18        | ~         | 9                 | 26/02-03/03          | All days                          |              |               |                                        |       |           | 2024        |              | Reset wee     | k c  |
|                                                          | 19         | 2         | Round 19        | ~         | 10                | 04/03-10/03          | All days                          |              |               |                                        |       |           | 2024        | Reset all    | l start and e | nd   |
|                                                          | 20         | 2         | Round 20        | ~         | 11                | 11/03-17/03          | All days                          |              |               |                                        |       |           | 2024        |              | Re            | et : |
|                                                          | 21         | 2         | Round 21        | ~         | 12                | 18/03-24/03          | All days                          |              |               |                                        |       |           | 2024        | Add mo       | re rounds a   | fter |
|                                                          |            |           |                 |           |                   |                      |                                   |              | Preview chan  | nges Save ch                           | anges | Cancel ch | nanges      |              | ŀ             | dd   |
|                                                          |            |           |                 |           |                   |                      |                                   |              |               |                                        |       |           |             | Delete a     | ll selected   | our  |
|                                                          |            |           |                 |           |                   |                      |                                   |              |               |                                        |       |           |             |              | Delete se     | lect |

| Ć           |                 | <b>IFIXIO</b> | l |  |  |  |  |  |  |  |  |  |  |  |
|-------------|-----------------|---------------|---|--|--|--|--|--|--|--|--|--|--|--|
| •           | * K LOG OUT     |               |   |  |  |  |  |  |  |  |  |  |  |  |
|             |                 |               |   |  |  |  |  |  |  |  |  |  |  |  |
|             |                 |               |   |  |  |  |  |  |  |  |  |  |  |  |
|             |                 |               |   |  |  |  |  |  |  |  |  |  |  |  |
|             |                 |               | I |  |  |  |  |  |  |  |  |  |  |  |
|             |                 |               | I |  |  |  |  |  |  |  |  |  |  |  |
|             |                 |               | l |  |  |  |  |  |  |  |  |  |  |  |
| the lea     | igue rounds:    |               | I |  |  |  |  |  |  |  |  |  |  |  |
| ke schedule |                 |               |   |  |  |  |  |  |  |  |  |  |  |  |
| play in     | this league:    |               | l |  |  |  |  |  |  |  |  |  |  |  |
| ay          | Start           | End           |   |  |  |  |  |  |  |  |  |  |  |  |
| Mon         | 17:00           | 23:00         |   |  |  |  |  |  |  |  |  |  |  |  |
| Tue         | 17:00           | 23:00         | I |  |  |  |  |  |  |  |  |  |  |  |
| Wed         | 17:00           | 23:00         | I |  |  |  |  |  |  |  |  |  |  |  |
| Thu         | 17:00           | 23:00         | I |  |  |  |  |  |  |  |  |  |  |  |
| Fri         | 17:00           | 23:00         | I |  |  |  |  |  |  |  |  |  |  |  |
| Sat         | 08:00           | 23:00         |   |  |  |  |  |  |  |  |  |  |  |  |
| Sun         | 08:00           | 23:00         |   |  |  |  |  |  |  |  |  |  |  |  |
|             |                 |               | l |  |  |  |  |  |  |  |  |  |  |  |
| nges        | Cancel          | changes       | I |  |  |  |  |  |  |  |  |  |  |  |
| Save da     | ys              |               | I |  |  |  |  |  |  |  |  |  |  |  |
| ds to m     | ake new sort    | order:        | I |  |  |  |  |  |  |  |  |  |  |  |
| der afte    | r selected we   | eek           | I |  |  |  |  |  |  |  |  |  |  |  |
| ate/time    | e in selected   | rounds:       |   |  |  |  |  |  |  |  |  |  |  |  |
| art and     | end time        |               | I |  |  |  |  |  |  |  |  |  |  |  |
| ast rour    | nd:             |               |   |  |  |  |  |  |  |  |  |  |  |  |
| K more      | rounds          |               |   |  |  |  |  |  |  |  |  |  |  |  |
| ls:         |                 |               |   |  |  |  |  |  |  |  |  |  |  |  |
| d round     | ls in this leag | gue           |   |  |  |  |  |  |  |  |  |  |  |  |
| av kevs     | ?:              |               |   |  |  |  |  |  |  |  |  |  |  |  |

## Skapa omgångar

- 1) Välj spelnyckel/lottningsmall (om så önskas)
- 2) Ange hur många gånger lagen ska möta varandra (enkelserie = 1, dubbel = 2, trippel = 3 osv)
   OBS: ska lämnas tom om spelnyckel används!
- 3) Ange vecka (veckonummer) för seriestart
- 4) Ange total matchlängd (allokerad tid för matchen)
- 5) Styr vilka veckor det INTE ska vara något spel i, ange tex "-44-51-52" för att undvika spel i veckorna 44, 51 och 52.
- 6) Skapa omgångarna

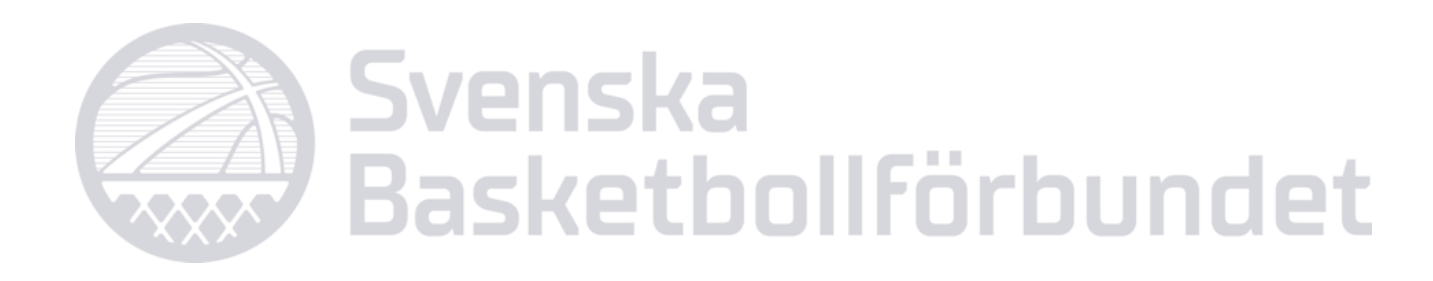

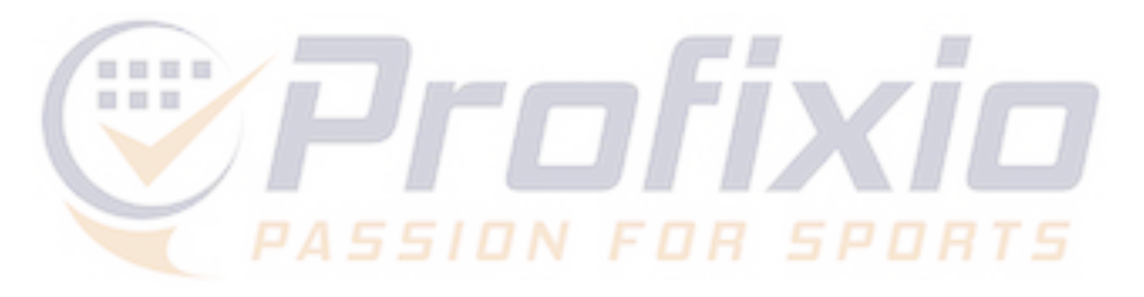

| ĺ            | 🏠 н                | OME               |                  |                 | Basic             | data                        |                      |                                                                | Ø                                | Schedule                     | Referee        | 49                                      | Settings    | •            |
|--------------|--------------------|-------------------|------------------|-----------------|-------------------|-----------------------------|----------------------|----------------------------------------------------------------|----------------------------------|------------------------------|----------------|-----------------------------------------|-------------|--------------|
| eague s      | ettings            | Tean              | ns regis         | stred in league | Те                | ams and ve                  | enues Prepare sched  | ule Make playoff tree League                                   | time restrictions                |                              |                |                                         |             |              |
| Do y<br>Lott | ou want<br>ning 12 | to use a lag dubb | play ke<br>elr 🛞 | ey?: Numbe      | r of time<br>Ente | 2<br>es to play e<br>er num | eachother?: Week num | 3   2     ber for the first round?:   Enter defaul     40   90 | t match length: Set ina<br>-44-5 | 5<br>active weeks:<br>1-52-1 | Ready to ma    | 6<br>ake the rounds<br>unds for this le | ?:<br>eague |              |
| — Selec      | ct weeks           | s you war         | nt the r         | ounds to be pla | ayed —            |                             |                      |                                                                |                                  |                              |                |                                         |             |              |
|              |                    | <b>▲</b> 9        | <b>▲</b> 9       | Round 🕈         | I 🤊               | W 🕈                         | Week start-end 👻     | Active days                                                    | Note                             |                              | 9 I 9          | Make sch                                | hedule base | ed on the    |
|              |                    | 1                 | 1                | Round 1         | ~                 | 40                          | 02/10-08/10          | All days                                                       |                                  |                              | 2023           | Play                                    | order: Mirr | ror round    |
|              |                    | 2                 | 1                | Round 2         | ~                 | 41                          | 09/10-15/10          | All days                                                       |                                  |                              | 2023           |                                         |             | Make so      |
|              |                    | 3                 | 1                | Round 3         | ~                 | 42                          | 16/10-22/10          | All days                                                       |                                  |                              | 2023           | Select da                               | ys with tim | ne to play   |
|              |                    | 4                 | 1                | Round 4         | ~                 | 43                          | 23/10-29/10          | All days                                                       |                                  |                              | 2023           | Legal                                   | Pri         | Day          |
|              |                    | 5                 | 1                | Round 5         | ~                 | 45                          | 06/11-12/11          | All days                                                       |                                  |                              | 2023           | $\checkmark$                            |             | Mon          |
|              |                    | 6                 | 1                | Round 6         | ~                 | 46                          | 13/11-19/11          | All days                                                       |                                  |                              | 2023           |                                         |             | Tue          |
|              |                    | 7                 | 1                | Round 7         | ~                 | 47                          | 20/11-26/11          | All days                                                       |                                  |                              | 2023           |                                         |             | Wed          |
|              |                    | 8                 | 1                | Round 8         | ~                 | 48                          | 27/11-03/12          | All days                                                       |                                  |                              | 2023           |                                         |             | Thu          |
|              |                    | 9                 | 1                | Round 9         | ~                 | 49                          | 04/12-10/12          | All days                                                       |                                  |                              | 2023           |                                         |             | Thu E.       |
|              |                    | 10                | 1                | Round 10        | ~                 | 50                          | 11/12-17/12          | All days                                                       |                                  |                              | 2023           |                                         |             | Fri          |
|              |                    | 11                | 1                | Round 11        | ~                 | 2                           | 08/01-14/01          | All days                                                       |                                  |                              | 2024           |                                         |             | Sat          |
|              |                    | 12                | 2                | Round 12        | ~                 | 3                           | 15/01-21/01          | All days                                                       |                                  |                              | 2024           | $\checkmark$                            |             | Sun          |
|              |                    | 13                | 2                | Round 13        | ~                 | 4                           | 22/01-28/01          | All days                                                       |                                  |                              | 2024           |                                         |             |              |
|              |                    | 14                | 2                | Round 14        | ~                 | 5                           | 29/01-04/02          | All days                                                       |                                  |                              | 2024           | _                                       | Save        | changes      |
|              |                    | 15                | 2                | Round 15        | ~                 | 6                           | 05/02-11/02          | All days                                                       |                                  |                              | 2024           |                                         |             | Save         |
|              |                    | 16                | 2                | Round 16        | ~                 | 7                           | 12/02-18/02          | All days                                                       |                                  |                              | 2024           |                                         |             | Save         |
|              |                    | 17                | 2                | Round 17        | ~                 | 8                           | 19/02-25/02          | All days                                                       |                                  |                              | 2024           | Select on                               | e or more s | sounds to    |
|              |                    | 18                | 2                | Round 18        | ~                 | 9                           | 26/02-03/03          | All days                                                       |                                  |                              | 2024           |                                         | Reset wee   | k order a    |
|              |                    | 19                | 2                | Round 19        | ~                 | 10                          | 04/03-10/03          | All days                                                       |                                  |                              | 2024           | Reset all                               | start and e | nd date/ti   |
|              |                    | 20                | 2                | Round 20        | ~                 | 11                          | 11/03-17/03          | All days                                                       |                                  |                              | 2024           |                                         | Res         | set start a  |
|              |                    | 21                | 2                | Round 21        | ~                 | 12                          | 18/03-24/03          | All days                                                       |                                  |                              | 2024           | Add mor                                 | e rounds af | fter last ro |
|              |                    |                   |                  |                 |                   |                             |                      |                                                                | Preview changes                  | Save changes                 | Cancel changes |                                         | А           | Add X mo     |

Do you need to make play keys

Delete selected ro

| A LOG OUT       |         |  |  |  |  |  |  |  |  |  |  |  |
|-----------------|---------|--|--|--|--|--|--|--|--|--|--|--|
|                 |         |  |  |  |  |  |  |  |  |  |  |  |
|                 |         |  |  |  |  |  |  |  |  |  |  |  |
|                 |         |  |  |  |  |  |  |  |  |  |  |  |
|                 |         |  |  |  |  |  |  |  |  |  |  |  |
|                 |         |  |  |  |  |  |  |  |  |  |  |  |
|                 |         |  |  |  |  |  |  |  |  |  |  |  |
| igue rounds:    |         |  |  |  |  |  |  |  |  |  |  |  |
| edule           |         |  |  |  |  |  |  |  |  |  |  |  |
|                 |         |  |  |  |  |  |  |  |  |  |  |  |
| this league:    | Fnd     |  |  |  |  |  |  |  |  |  |  |  |
| 17:00           | 23:00   |  |  |  |  |  |  |  |  |  |  |  |
| 17:00           | 23:00   |  |  |  |  |  |  |  |  |  |  |  |
| 17:00           | 23:00   |  |  |  |  |  |  |  |  |  |  |  |
| 17:00           | 23:00   |  |  |  |  |  |  |  |  |  |  |  |
| 17:00           | 23:00   |  |  |  |  |  |  |  |  |  |  |  |
| 08:00           | 23:00   |  |  |  |  |  |  |  |  |  |  |  |
| 08:00           | 23:00   |  |  |  |  |  |  |  |  |  |  |  |
| 00.00           | 23.00   |  |  |  |  |  |  |  |  |  |  |  |
|                 |         |  |  |  |  |  |  |  |  |  |  |  |
| Cancel          | changes |  |  |  |  |  |  |  |  |  |  |  |
| ys              |         |  |  |  |  |  |  |  |  |  |  |  |
| ake new sort    | order:  |  |  |  |  |  |  |  |  |  |  |  |
| r selected we   | eek     |  |  |  |  |  |  |  |  |  |  |  |
| e in selected   | rounds: |  |  |  |  |  |  |  |  |  |  |  |
| end time        |         |  |  |  |  |  |  |  |  |  |  |  |
| nd:             |         |  |  |  |  |  |  |  |  |  |  |  |
| rounds          |         |  |  |  |  |  |  |  |  |  |  |  |
|                 |         |  |  |  |  |  |  |  |  |  |  |  |
| ls in this leag | jue     |  |  |  |  |  |  |  |  |  |  |  |
| ?:              |         |  |  |  |  |  |  |  |  |  |  |  |

### Sätt speldagar

- 1) Välj en/flera/alla omgångar
- 2) Välj speldagar. "Legal" = aktiv speldag
- 3) Välj förvald speldag. Pri = visas som förvald dag när matcherna listas upp för föreningarna.
- Spara 4)

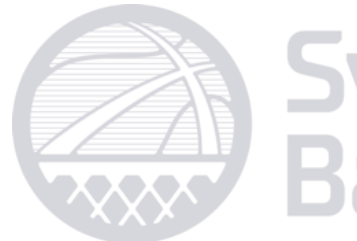

### Svenska Basketbollförbundet

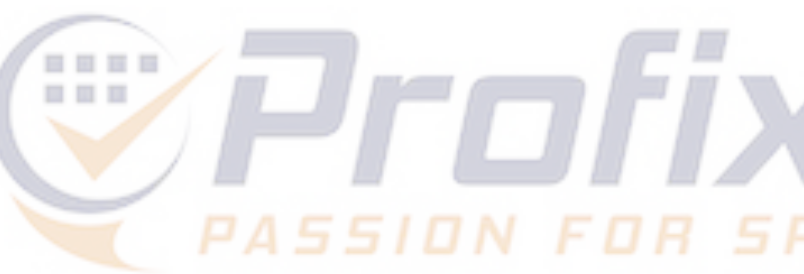

| 1                          | IOME                   |                   | 1                | Basic           | data                   |                  |       |                            |                     |                   | Ø                 | Schedule                              | Ref   | eree    |                        | 49            | Settings      |         |
|----------------------------|------------------------|-------------------|------------------|-----------------|------------------------|------------------|-------|----------------------------|---------------------|-------------------|-------------------|---------------------------------------|-------|---------|------------------------|---------------|---------------|---------|
| gue settings               | Tear                   | ns regis          | stred in league  | Те              | ams and ve             | enues Prepare se | chedu | le Make playoff tree       | League              | time restrictions | s                 | · · · · · · · · · · · · · · · · · · · |       |         |                        |               |               |         |
| Do you want<br>Lottning 12 | t to use a<br>lag dubb | play ke<br>pelr 🛞 | ey?: Number      | of time<br>Ente | es to play e<br>er num | eachother?: Week | numł  | er for the first round?: I | Enter default<br>90 | match length:     | Set ina<br>-44-51 | ctive weeks:<br>-52-1                 |       | Rea     | ady to mal<br>Make rou | ke the rounds | s?:<br>league |         |
| Select weeks               | s you wa               | nt the r          | ounds to be play | yed —           |                        |                  |       |                            |                     |                   |                   |                                       |       |         |                        |               | 1 . 1 . 1 . 1 |         |
|                            | <b>▲</b> 9             | <b>•</b> 9        | Round 🕈          | 19              | W 9                    | Week start-end   | Ŷ     | Active days                | Ŷ                   | Note              |                   |                                       |       | ٩       | Y 9                    | Make sc       | order: Mir    | ed on   |
|                            | 2                      | 1                 | Round 2          | ~               | 41                     | 09/10-15/10      |       | All days                   |                     |                   |                   |                                       |       |         | 2023                   |               |               | Mał     |
|                            | 3                      | 1                 | Round 3          | ~               | 42                     | 16/10-22/10      |       | All days                   |                     |                   |                   |                                       |       |         | 2023                   |               |               |         |
|                            | 4                      | 1                 | Round 4          | ~               | 43                     | 23/10-29/10      |       | All days                   |                     |                   |                   |                                       |       |         | 2023                   | Select d      | ays with tin  | ne to   |
| $\checkmark$               | 5                      | 1                 | Round 5          | ~               | 45                     | 06/11-12/11      | (     | ons, tor, fre [tor]        |                     |                   |                   |                                       |       |         | 2023                   | Legal         | Pri           | D       |
|                            | 6                      | 1                 | Round 6          | ~               | 46                     | 13/11-19/11      |       | ons, tor, fre [tor]        |                     |                   |                   |                                       |       |         | 2023                   | 2 🗆           | 3             | ]       |
|                            | 7                      | 1                 | Round 7          | ~               | 47                     | 20/11-26/11      |       | All days                   |                     |                   |                   |                                       |       |         | 2023                   |               |               |         |
|                            | 8                      | 1                 | Round 8          | ~               | 48                     | 27/11-03/12      |       | All days                   |                     |                   |                   |                                       |       |         | 2023                   | $\checkmark$  |               |         |
|                            | 9                      | 1                 | Round 9          | ~               | 49                     | 04/12-10/12      |       | All days                   |                     |                   |                   |                                       |       |         | 2023                   |               | $\checkmark$  |         |
|                            | 10                     | 1                 | Round 10         | ~               | 50                     | 11/12-17/12      |       | All days                   |                     |                   |                   |                                       |       |         | 2023                   |               |               |         |
|                            | 11                     | 1                 | Round 11         | ~               | 2                      | 08/01-14/01      | (     | ons, tor, fre [tor]        |                     |                   |                   |                                       |       |         | 2024                   |               |               |         |
| $\checkmark$               | 12                     | 2                 | Round 12         | ~               | 3                      | 15/01-21/01      |       | ons, tor, fre [tor]        |                     |                   |                   |                                       |       |         | 2024                   |               |               |         |
|                            | 13                     | 2                 | Round 13         | ~               | 4                      | 22/01-28/01      |       | All days                   |                     |                   |                   |                                       |       |         | 2024                   |               |               |         |
|                            | 14                     | 2                 | Round 14         | ~               | 5                      | 29/01-04/02      |       | All days                   |                     |                   |                   |                                       |       |         | 2024                   |               |               |         |
|                            | 15                     | 2                 | Round 15         | ~               | 6                      | 05/02-11/02      |       | All days                   |                     |                   |                   |                                       |       |         | 2024                   |               | Save          | - char  |
|                            | 16                     | 2                 | Round 16         | ~               | 7                      | 12/02-18/02      |       | All days                   |                     |                   |                   |                                       |       |         | 2024                   |               | - 4           | S       |
|                            | 17                     | 2                 | Round 17         | ~               | 8                      | 19/02-25/02      |       | All days                   |                     |                   |                   |                                       |       |         | 2024                   |               |               |         |
|                            | 18                     | 2                 | Round 18         | ~               | 9                      | 26/02-03/03      |       | All days                   |                     |                   |                   |                                       |       |         | 2024                   | Select or     | ne or more    | soun    |
|                            | 19                     | 2                 | Round 19         | ~               | 10                     | 04/03-10/03      |       | All days                   |                     |                   |                   |                                       |       |         | 2024                   |               | Keset wee     | K Oľ    |
|                            | 20                     | 2                 | Round 20         | ~               | 11                     | 11/03-17/03      |       | All days                   |                     |                   |                   |                                       |       |         | 2024                   | Reset al      | l start and e | nd da   |
|                            | 21                     | 2                 | Round 21         | ~               | 12                     | 18/03-24/03      |       | All days                   |                     |                   |                   |                                       |       |         | 2024                   |               | Re            | set st  |
|                            | 22                     | 2                 | Round 22         | ~               | 13                     | 25/03-31/03      |       | All days                   |                     |                   |                   |                                       |       |         | 2024                   | Add mo        | re rounds a   | fter la |
|                            |                        |                   |                  |                 |                        |                  |       |                            |                     | Preview cha       | nges              | Save chang                            | es Ca | ncel ch | anges                  |               | A             | Add X   |
|                            |                        |                   |                  |                 |                        |                  |       |                            |                     |                   |                   |                                       |       |         |                        | Delete a      | ll selected 1 | round   |

|                | <b>1</b><br>1 5  |
|----------------|------------------|
|                | GOUT             |
| gue rounds:    |                  |
| dule           | _ [              |
|                |                  |
| this league:   |                  |
| Start          | End              |
| 17:00          | 23:00            |
| 17:00          | 23:00            |
| 17:00          | 23:00            |
| 17:00          | 23:00            |
| 7:00           | 23:00            |
| 08 00          | 23:00            |
| 08: 0          | 23:00<br>changes |
| ys             |                  |
| ake new sort   | order            |
| r selected we  | eek              |
| in selected    | rounds:          |
| end time       | i callub.        |
| ad:            |                  |
| rounds         |                  |
|                |                  |
| s in this leag | ue               |
| ?:             |                  |
|                |                  |

### **Skapa matcher**

När inställningarna för omgångarna är klara kan matcherna skapas

Klicka "Make schedule" för att skapa matcherna.

Systemet tar dig till fönstret "Schedule" där matcherna nu listas upp.

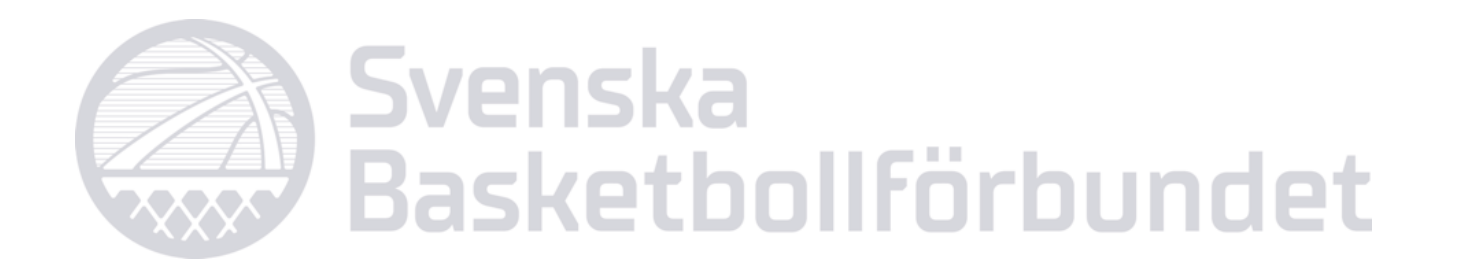

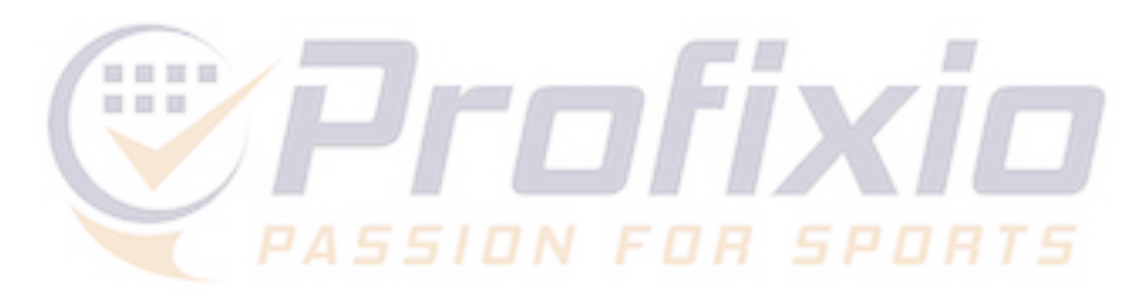

| ue settings                | Tean              | ns regis         | tred in league       | Tea             | ams and ve            | Prepare sched              | ule Make playoff tree          | League                 | time restrictions |                                  |             |                          |                     |                                       |                                                                 |      |
|----------------------------|-------------------|------------------|----------------------|-----------------|-----------------------|----------------------------|--------------------------------|------------------------|-------------------|----------------------------------|-------------|--------------------------|---------------------|---------------------------------------|-----------------------------------------------------------------|------|
| Do you want<br>Lottning 12 | to use a lag dubb | play ke<br>elr 🛞 | vy?: Number          | of time<br>Ente | es to play e<br>r num | achother?: Week num        | ber for the first round?: Ente | r default<br><b>90</b> | match length: So  | et inactive weeks:<br>44-51-52-1 | Re          | ady to make<br>Make roun | the rounds          | ?:<br>ague                            |                                                                 |      |
|                            | s you war         |                  | Round •              | yea —<br>1 ♀    | W., 🕈                 | Week start-end             | Active days                    | Ŷ                      | Note              |                                  | Ŷ           | Y 👻                      | Make sch            | edule base                            | d on the l                                                      | eag  |
|                            | 1                 | 1                | Round 1              | ~               | 40                    | 02/10-08/10                | All days                       |                        |                   |                                  |             | 2023                     | 🔲 Play o            | order: Mirr                           | or rounds                                                       |      |
|                            | 2                 | 1                | Round 2              | ~               | 41                    | 09/10-15/10                | All days                       |                        |                   |                                  |             | 2023                     |                     |                                       | Make sc                                                         | ıed  |
|                            | 3                 | 1                | Round 3              | ~               | 42                    | 16/10-22/10                | All days                       |                        |                   |                                  |             | 2023                     | Calast da           | ······                                | 1                                                               |      |
|                            | 4                 | 1                | Round 4              | ~               | 43                    | 23/10-29/10                | All days                       |                        |                   |                                  |             | 2023                     | Legal               | Pri                                   | Day                                                             | in t |
|                            | 5                 | 1                | Round 5              | ~               | 45                    | 06/11-12/11                | ons, tor, fre [tor]            |                        |                   |                                  |             | 2023                     | Logar               |                                       | Mon                                                             | ,    |
|                            | 6                 | 1                | Round 6              | ~               | 46                    | 13/11-19/11                | ons, tor, fre [tor]            |                        |                   |                                  |             | 2023                     |                     |                                       | The                                                             |      |
|                            | 7                 | 1                | Round 7              | ~               | 47                    | 20/11-26/11                | mån, tis, ons                  |                        |                   |                                  |             | 2023                     |                     |                                       | Tue                                                             |      |
|                            | 8                 | 1                | Round 8              | ~               | 48                    | 27/11-03/12                | fre, lör, sön                  |                        | 1                 |                                  |             | 2023                     |                     |                                       | Wed                                                             |      |
|                            | 9                 | 1                | Round 9              | ~               | 49                    | 04/12-10/12                | All days                       |                        |                   |                                  |             | 2023                     |                     |                                       | Thu                                                             |      |
| ]                          | 10                | 1                | Round 10             | ~               | 50                    | 11/12-17/12                | All days                       |                        |                   |                                  |             | 2023                     | $\checkmark$        |                                       | Fri                                                             | 1    |
|                            | 11                | 1                | Round 11             | ~               | 2                     | 08/01-14/01                | ons, tor, fre [tor]            |                        |                   |                                  |             | 2024                     | $\checkmark$        |                                       | Sat                                                             | (    |
|                            | 12                | 2                | Round 12             | ~               | 3                     | 15/01-21/01                | ons, tor, fre [tor]            |                        |                   |                                  |             | 2024                     | $\checkmark$        |                                       | Sun                                                             | (    |
|                            | 13                | 2                | Round 13             | ~               | 4                     | 22/01-28/01                | All days                       |                        |                   |                                  |             | 2024                     |                     |                                       |                                                                 |      |
|                            | 14                | 2                | Round 14             | ~               | 5                     | 29/01-04/02                | All days                       |                        |                   |                                  |             | 2024                     |                     |                                       |                                                                 |      |
|                            | 15                | 2                | Round 15             | ~               | 6                     | 05/02-11/02                | All days                       |                        |                   |                                  |             | 2024                     |                     | Save                                  | changes                                                         |      |
|                            | 16                | 2                | Round 16             | ~               | 7                     | 12/02-18/02                | All days                       |                        |                   |                                  |             | 2024                     |                     |                                       | Save of                                                         | ays  |
|                            | 17                | 2                | Round 17             | ~               | 8                     | 19/02-25/02                | All days                       |                        |                   |                                  |             | 2024                     | Select on           | e or more s                           | sounds to                                                       | mal  |
|                            | 18                | 2                | Round 18             | ~               | 9                     | 26/02-03/03                | All days                       |                        |                   |                                  |             | 2024                     |                     | Reset wee                             | k order at                                                      | ter  |
|                            | 19                | 2                | Round 19             | ~               | 10                    | 04/03-10/03                | All days                       |                        |                   |                                  |             | 2024                     | Reset all           | start and e                           | nd date/ti                                                      | ne i |
|                            | 20                | 2                | Round 20             | ~               | 11                    | 11/03-17/03                | All days                       |                        |                   |                                  |             | 2024                     | iteset un           | Res                                   | et start ar                                                     | d e  |
|                            | 21                | 2                | Round 21             | ~               | 12                    | 18/03-24/03                | All days                       |                        |                   |                                  |             | 2024                     |                     |                                       |                                                                 |      |
| _                          |                   |                  |                      |                 |                       |                            |                                |                        | Preview change    | s Save change                    | s Cancel d  | nanges                   | Add more            | e rounds af                           | dd X mor                                                        | and  |
|                            |                   |                  |                      |                 |                       |                            |                                |                        |                   | Sureemange                       |             | migos                    | Dalata all          |                                       |                                                                 |      |
|                            | 20 21             | 2 2              | Round 20<br>Round 21 | ✓<br>✓          | 11 12                 | 11/03-17/03<br>18/03-24/03 | All days<br>All days           |                        | Preview change    | s Save change                    | s Cancel cl | 2024<br>2024<br>nanges   | Add more Delete all | Res<br>e rounds af<br>A<br>selected r | et start ar<br>iter last ro<br>.dd X mor<br>ounds:<br>ected rou |      |

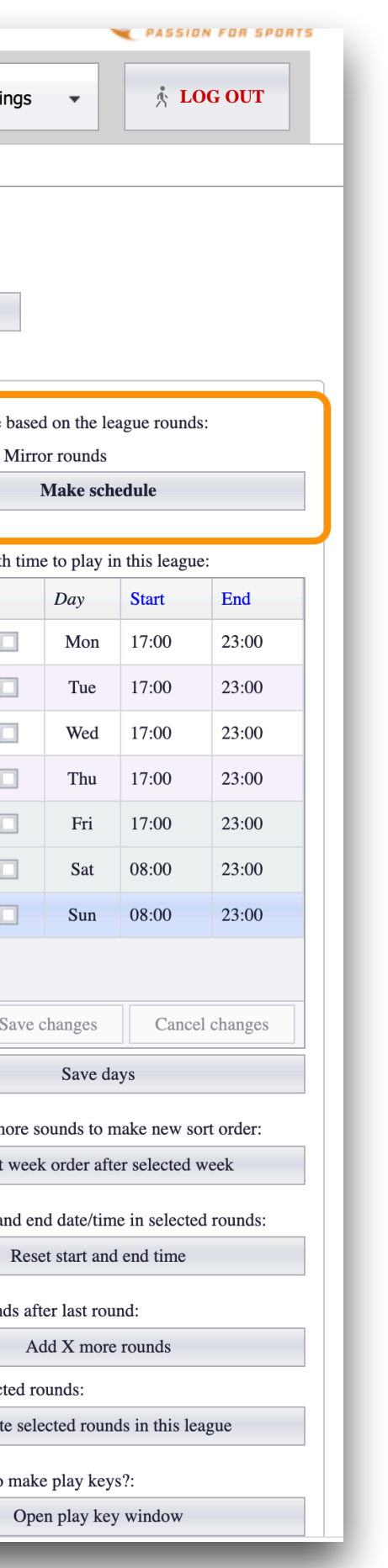